# RELAY ATTENUATOR USER MANUAL

# Callo.com

## **Table of Contents**

| Introduction         |  |
|----------------------|--|
| Setup                |  |
| Software             |  |
| Installation         |  |
| WiringPi3            |  |
| LIRC                 |  |
| r_attenu5            |  |
| Telnet6              |  |
| Modes of Control     |  |
| Audio Player control |  |
| IR remote control7   |  |
| Push-button switch   |  |
| LIRC config files    |  |
| hardware.conf file   |  |
| lircd.conf file9     |  |
| lircrc files         |  |

## Introduction

Relay Attenuator (RA) is a hardware volume control. It takes input from the DAC shields and attenuates the output by relay switching.

## Setup

Setup of RA involves SBC, DAC, Relay Attenuator and Amplifier shield.

- SBC can be RPi or Sparky boards.
- DAC shields can be Piano or Boss DAC shields.
- Amplifiers can be Volt AMP or Volt+ AMP.

RA gets sandwiched between DAC and Amplifier Shields.

## **Software**

Relay Attenuator can be controlled using "r\_attenu" application in three modes.

- 1. Audio Player control (using RA Client application, "r\_attenuc")
- 2. IR remote control
- 3. Push-button switch on RA shield

r\_attenu software requires 2 packages to be installed; WiringPi & LIRC.

## Installation

## WiringPi

## ON RASPBERRY PI

This package is mandatory for r\_attenu to function. Check if wiringPi package is already installed, using the below command (should be V2.32 or greater)

\$ sudo apt-cache policy wiringPi

Execute the below command to install wiringPi, if not installed.

\$sudo apt-get install wiringpi

Enable i2c using raspi-config & test hardware using i2cdetect. Please refer this link for more details;

http://www.raspberrypi-spy.co.uk/2014/11/enabling-the-i2c-interface-on-the-raspberry-pi/

## **ON SPARKY**

Download wiringSparky package from <u>https://github.com/sparkysbc/WiringSparky.git</u> and follow the instructions

\$git clone https://github.com/sparkysbc/WiringSparky.git

\$cd WiringSparky/WiringSparky

\$sudo ./build

Add below line to /etc/modules

i2c\_dev

## LIRC On Raspberry Pi

This package is required if IR remote control is necessary. Check if LIRC package is already installed, using the below command

\$ sudo apt-cache policy lirc

Execute the below command to install LIRC, if not installed.

\$sudo apt-get install lirc

In /boot/config.txt file, update as shown below

dtoverlay=lirc-rpi,gpio\_in\_pin=17

See sections "LIRC config files" for details on config files.

## **ON SPARKY**

LIRC package is required if IR remote control is necessary. Check if LIRC package is already installed, using the below command

\$ sudo apt-cache policy lirc

Execute the below command to install LIRC, if not installed.

\$sudo apt-get install lirc

If "libasound2" dependence error is displayed, try installing libasound2 using

\$sudo apt-get install libasound2

Add these lines to /etc/modules file;

lirc\_dev

lirc\_sparky

See sections "LIRC config files" for details on config files.

#### r\_attenu

Download the corresponding tar file (r\_attenu\_rpi.tgz or r\_attenu\_sparky.tgz) from https://github.com/sparkysbc/downloads/raw/master/r\_attenu\_rpi.tgz or https://github.com/sparkysbc/downloads/raw/master/r\_attenu\_sparky.tgz and extract under "/". Tar file contains the r\_attenu (server software), r\_attenuc (Client software), lircd.conf, lircrc & hardware.conf files. (Note: these config file are written to work with squeezelite player).

Start r\_attenu program with -d option. Make sure the r\_attenu program is always running.

\$ sudo r\_attenu -d

OR

Edit /etc/rc.local file and added below line to start the program automatically on boot up.

```
sudo /usr/bin/r_attenu -d > /dev/null 2>&1
```

Syntax for r\_attenu:

Usage: r\_attenu [options] [config\_file]

| -ddaemon         | Run in background                             |  |
|------------------|-----------------------------------------------|--|
| -hhelp           | Display usage summary                         |  |
| -vversion        | Display version                               |  |
| -lwithoutLIRC    | Program will work without IR control          |  |
| -nname=progna    | ame Use this program name for lircrc matching |  |
| -clircdconfia=co | onfiafile LIRCD config file                   |  |

## Telnet

LIRC works with telnet for Squeezelite. Install telnet using below cmd;

\$sudo apt-get install expect telnet

## **Modes of Control**

## **Audio Player control**

Changing volume in the player GUI can control the Relay Attenuator, with the help of r\_attenuc application.

r\_attenuc communicates with r\_attenu server, so make sure r\_attenu is executed.

Available options are:

Usage: r\_attenuc [options]

- -h Display usage summary
- -c Command to execute

Commands:

| GET_VOLUME         | Get volume                              |
|--------------------|-----------------------------------------|
| SET_VOLUME=[value] | Set volume. value = $0$ to $63$         |
| GET_MUTE           | Get mute status                         |
| SET_MUTE=[value]   | Set mute. value = 0/1 (0=unmute 1=mute) |

### Example:

To set volume to level 50

\$r\_attenuc -c SET\_VOLUME=50

To get current volume level

\$r\_attenuc -c GET\_VOLUME

#### **IR remote control**

r\_attenu program works with LIRC library to control the Relay attenuator with a remote control. Lircrc config provided, works for squeezelite player. Similar config can be written for other players.

Following are the pin details on the Relay Attenuator for connecting the IR senor (HS0038).

| IR-pins     | J7 16-pin connector |
|-------------|---------------------|
| Pin 1 – OUT | Pin 8               |
| Pin 2 - GND | pin 16              |

Pin 3 - VCC pin 2

For more details, refer to the technical manual.

### **Push-button switch**

Relay Attenuator shield provides option to connect four push-button switches (not included with shield) which can be placed on the front panel of the casing. Switch functions are Volume increase, Volume decrease, Mute & Play/pause.

Push-button switches are connected to connector J10 on the relay attenuator shield. For more details on the connector, please refer to technical manual.

## **LIRC config files**

### hardware.conf file

Hardware.conf file defines the devices & modules used and the arguments required for lircd

Location: /etc/lirc/hardware.conf

## **ON RASPBERRY PI**

# /etc/lirc/hardware.conf
#
# Arguments which will be used when launching lircd
LIRCD\_ARGS="--uinput --allow-simulate"

#Don't start lircmd even if there seems to be a good config file #START\_LIRCMD=false

#Don't start irexec, even if a good config file seems to exist. #START\_IREXEC=false

#Try to load appropriate kernel modules LOAD\_MODULES=true

# Run "lircd --driver=help" for a list of supported drivers. DRIVER="default"

# usually /dev/lirc0 is the correct setting for systems using udev #DEVICE="/usr/share/doc/lirc/README.Debian" DEVICE="/dev/lirc0" MODULES="lirc\_rpi"

# Default configuration files for your hardware if any LIRCD\_CONF="/etc/lirc/lircd.conf" LIRCMD\_CONF=""

#### **ON SPARKY**

# /etc/lirc/hardware.conf
#
# Arguments which will be used when launching lircd
LIRCD\_ARGS="--uinput --allow-simulate"
#LIRCD\_ARGS=""
#Don't start lircmd even if there seems to be a good config file
#START\_LIRCMD=false

#Don't start irexec, even if a good config file seems to exist.
#START\_IREXEC=false

#Try to load appropriate kernel modules LOAD\_MODULES=true

# Run "lircd --driver=help" for a list of supported drivers. DRIVER="default" # usually /dev/lirc0 is the correct setting for systems using udev DEVICE="/dev/lirc0" MODULES="lirc\_sparky"

# Default configuration files for your hardware if any LIRCD\_CONF="/etc/lirc/lircd.conf" LIRCMD\_CONF=""

## lircd.conf file

lircd.conf file can be downloaded from http://lirc.sourceforge.net/remotes/ for individual remotes depending on the make & model. Make sure that copied file is renamed to "lircd.conf".

OR

It can be generated for individual remotes using "irrecord" cmd. Example below shows the config file for Allo remote.

Location: /etc/lirc/lircd.conf

#### begin remote

name /etc/lirc/lircd.conf bits 16 flags SPACE\_ENC|CONST\_LENGTH 30 eps aeps 100 header 9087 4492 584 1686 one 584 558 zero ptrail 597 9086 2221 repeat pre data bits 16 pre\_data 0xC77 108399 gap toggle\_bit\_mask 0x0 begin codes KEY\_PREVIOUS 0x609F KEY\_NEXT 0xE01F KEY PLAYPAUSE 0x50AF KEY\_VOLUMEUP **0x10EF** KEY VOLUMEDOWN 0x906F end codes

end remote

## lircrc files

This file defines the actions for each key defined in lircd.config & push-button switches of relay attenuator (BUTTON1, BUTTON2, BUTTON3 and BUTTON4). For more details about the field in lircrc file, please refer to <u>http://www.lirc.org/html/configure.html</u>. Along with the standard implementation of fields, "config" field can handle "hardware\_control" option, which instructs r\_attenu to handle the corresponding button's action. The 4 push-buttons (keys) on the relay attenuator is mapped as follows:

| Push-buttons | Function |
|--------------|----------|
| BUTTON1      | Mute     |

| BUTTON2 | Play/Pause  |
|---------|-------------|
| BUTTON3 | Volume down |
| BUTTON4 | Volume up   |

Location: /etc/lirc/lircrc

end

begin

```
button = BUTTON2
prog = r_attenu
config = KEY_PAUSE
#config = sudo echo "pause" | telnet 127.0.0.1 9090
```

end

```
begin
```

```
button = BUTTON3
prog = r_attenu
config = hardware_control
#config = sudo echo "mixer volume -1" | telnet 127.0.0.1 9090
```

end

```
begin
```

```
button = BUTTON4

prog = r_attenu

config = hardware_control

#config = sudo echo "mixer volume +1" | telnet 127.0.0.1 9090

end
```